# BOLINDA BORROWBOX ONLINE eBOOKS & eAUDIOBOOKS

#### <u>STEP 1</u> – Contact the Library

Contact the Jabiru Library to receive your membership number & to request a BorrowBox password.

Ph: 0427 387 018 or email <u>library@westarnhem.nt.g</u> <u>ov.au</u> Please include your current phone number and email address.

#### STEP 2

Download the BorrowBox App to your device from:

(If you require WiFi access, you can connect outside the Library. WiFi password is: Jabiru0886)

#### <u>STEP 3</u>

Log on to your BorrowBox App by selecting the library then enter your Library Membership Number and the password you set up.

### STEP 4

Start searching and download directly to your device.

## <u>STEP 5</u>

If you are using a desktop or laptop you can access BorrowBox by going to <u>westarnhem.nt.gov.au</u> and clicking on the library catalogue and gain access through the catalogue directly to your computer or an USB.

Enjoy reading bestselling eBooks and listening to the most popular eAudiobooks from your favourite authors everywhere you go.

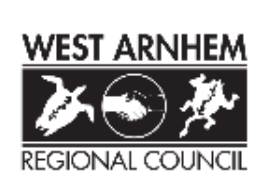

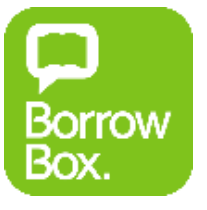